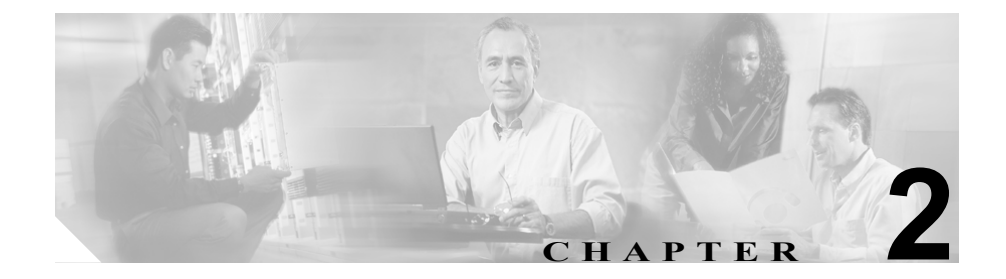

# サーバの設定

サーバの設定では、Cisco CallManager がインストールされるサーバのアドレスを 指定します。ご使用のネットワークでドメイン ネーム システム (DNS) サービ スを使用している場合、サーバのホスト名を指定することができます。ネット ワークで DNS サービスを使用していない場合は、サーバのインターネットプロ トコル (IP) アドレスを使用する必要があります。

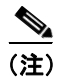

適切な Cisco CallManager 名とアドレス情報で、まず DNS サーバを更新した後、 その情報を使用して、Cisco CallManager サーバを設定する必要があります。

Cisco CallManager データベースにサーバ アドレスを追加、更新、または削除するには、次のトピックを参照してください。

- サーバの検索 (P.2-2)
- サーバの追加 (P.2-4)
- サーバの更新 (P.2-6)
- サーバの削除 (P.2-7)
- サーバ設定値 (P.2-9)

# サーバの検索

ネットワーク内にはいくつかのサーバが存在することがあるので、 Cisco CallManager では、固有の条件を指定して、特定のサーバを見つけることが できます。サーバを見つける手順は、次のとおりです。

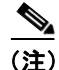

Cisco CallManager Administration では、ブラウザ セッションでの作業中は、サー バの検索設定が保持されます。別のメニュー項目に移動してからこのメニュー項 目に戻ってくる場合でも、検索に変更を加えたり、ブラウザを閉じたりしない限 り、サーバの検索設定は保持されます。

#### 手順

ステップ1 System > Server の順に選択します。

Find and List Servers ウィンドウが表示されます。2 つのドロップダウン リスト ボックスを使用して、サーバを検索します。

- **ステップ2** 最初の Find Servers where ドロップダウン リスト ボックスから、次の条件のいず れかを選択します。
  - Name
  - Description

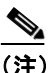

E) このドロップダウンリストボックスで選択する条件によって、検索時に 生成されるサーバ リストのソート方法が決まります。たとえば、 Descriptionを選択すると、Description列が結果リストの左側の列に表示 されます。

2番目の Find Servers where ドロップダウン リスト ボックスから、次の条件のい ずれかを選択します。

Cisco CallManager アドミニストレーション ガイド

- begins with (前方一致)
- contains (中間一致)
- ends with (後方一致)
- is exactly (完全一致)
- is not empty (非空白)
- is empty (空白)
- **ステップ3** 必要に応じて適切な検索テキストを指定し、Find をクリックします。また、ページごとに表示する項目の数も指定できます。

 ビント
 データベースに登録されているサーバをすべて検索するには、検索テキストを入力せずに Find をクリックします。

検出されたサーバのリストが、次の項目別に表示されます。

- Server icon
- Server name
- Description

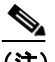

- (注) 該当するサーバの横にあるチェックボックスをオンにして Delete Selected をクリックすると、Find and List Servers ウィンドウから複数のサーバを削除できます。Matching Records タイトルバーにあるチェックボックスをオンにして Delete Selected をクリックすると、ウィンドウ内のすべてのサーバを削除できます。
- **ステップ4** レコードのリストから、検索条件と一致する Server icon、Server name、または Description をクリックします。

選択したサーバがウィンドウに表示されます。

### 関連項目

- サーバの追加 (P.2-4)
- サーバの更新 (P.2-6)
- サーバの削除 (P.2-7)
- サーバ設定値 (P.2-9)

# サーバの追加

Cisco CallManager データベースにサーバ アドレスを追加する手順は、次のとおりです。

### 始める前に

『Cisco CallManager Serviceability アドミニストレーション ガイド』の説明に従って、Cisco CallManager サービスを有効にします。

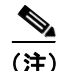

各サーバは、Server Configuration ウィンドウで一度だけ追加するようにしてくだ さい。ホスト名を使用してサーバを追加し、その後同じサーバを IP アドレスを 使用して追加すると、Cisco CallManager は、アップグレード後にサーバのコン ポーネント バージョンを正しく判別できません。 Cisco CallManager Administration に同じサーバのエントリが 2 つある場合は、アッ プグレードする前にエントリのどちらかを削除します (P.2-7 の「サーバの削除」 を参照)。

#### 手順

- ステップ1 System > Server の順に選択します。
- **ステップ2** ウィンドウの右上にある Add a New Server リンクをクリックします。

Server Configuration ウィンドウが表示されます。

Cisco CallManager アドミニストレーション ガイド

- ステップ3 適切な設定値を入力します(表 2-1 を参照)。
- ステップ4 Insert をクリックします。

サーバがデータベースに追加されます。

- Cisco CallManager の追加 (P.3-5)
- サーバの検索 (P.2-2)
- サーバの更新 (P.2-6)
- サーバの削除 (P.2-7)
- サーバ設定値 (P.2-9)

# サーバの更新

Cisco CallManager データベース内のサーバ情報を更新する手順は、次のとおりです。

手順

- **ステップ1** P.2-2 の「サーバの検索」の手順を使用して、サーバを検索します。
- **ステップ2** 更新するサーバをクリックします。
- ステップ3 該当する設定値を更新します(表 2-1 を参照)。
- ステップ4 Update をクリックして、変更内容を保存します。

サーバ設定の変更を有効にするには、Cisco CallManager を再起動します。 Cisco CallManager サービスの再起動については、『*Cisco CallManager Serviceability アドミニストレーション ガイド*』を参照してください。

- サーバの検索 (P.2-2)
- サーバの追加 (P.2-4)
- サーバの削除 (P.2-7)
- サーバ設定値 (P.2-9)

# サーバの削除

Cisco CallManager データベースからサーバを削除する手順は、次のとおりです。

<u>。 レント
</u>

サーバを削除した後、SQL 複製情報および DCD 複製契約を削除する必要があり ます。P.2-8 の「次の手順」を参照してください。

#### 始める前に

あるサーバ上で特定の Cisco CallManager が動作している場合は、そのサーバを 削除することはできません。サーバを使用している Cisco CallManager を検索す るには、Server Configuration ウィンドウの **Dependency Records** リンクをクリッ クします。Dependency Records がシステムで使用可能になっていない場合、 Dependency Records Summary ウィンドウにメッセージが表示されます。 Dependency Records の詳細については、P.A-4の「Dependency Records へのアク セス」を参照してください。使用中のサーバを削除しようとすると、 Cisco CallManager はエラーメッセージを表示します。現在使用中のサーバを削 除する場合は、事前に、次の作業を実行しておく必要があります。

- 該当する Cisco CallManager の設定を更新して別のサーバに割り当てる、または削除対象のサーバに割り当てられている Cisco CallManager を削除する。 P.3-7の「Cisco CallManager の更新」および P.3-8の「Cisco CallManager の削除」を参照してください。
- 削除対象のサーバを使用する Conference Bridge、メディアターミネーション ポイント、および MOH サーバを削除する。P.33-27の「コンファレンス デ バイスの削除」、P.34-10の「メディア ターミネーション ポイントの削除」、 および『Cisco CallManager 機能およびサービス ガイド』の「Music On Hold サーバの削除」を参照してください。
- そのサーバ上で動作しているサービスを無効にする。『Cisco CallManager Serviceability アドミニストレーションガイド』を参照してください。

#### 手順

- **ステップ1** P.2-2 の「サーバの検索」の手順を使用して、サーバを検索します。
- **ステップ2** 一致するレコードのリストから、削除するサーバを選択します。
- ステップ3 Delete をクリックします。

Cisco CallManager は、サーバが使用中でない場合、そのサーバを削除します。 サーバが使用中である場合は、エラーメッセージを表示します。

サーバ設定の変更を有効にするには、Cisco CallManager を再起動します。 Cisco CallManager サービスの再起動については、『*Cisco CallManager Serviceability アドミニストレーション ガイド*』を参照してください。

#### 次の手順

サーバを削除した後、SQL 複製情報および DCD 複製契約を削除する必要があり ます。付録 B「Cisco CallManager からのサブスクライバ サーバの削除」を参照 してください。

- サーバの検索 (P.2-2)
- サーバの追加 (P.2-4)
- サーバの更新 (P.2-6)
- サーバ設定値 (P.2-9)
- SQL 複製情報の削除(P.B-2)
- ・ 冗長 DCD 複製許諾契約の削除(P.B-4)

# サーバ設定値

表 2-1 では、サーバ設定値について説明します。

### 表 2-1 サーバ設定値

| フィールド                | 説明                                                                                                    |
|----------------------|----------------------------------------------------------------------------------------------------|
| Host Name/IP Address | ネットワークで DNS サービスを使用している場合、<br>Cisco CallManager サーバのホスト名を入力します。DNS<br>サービスを使用していない場合は、サーバの完全な IP<br>アドレスを入力する必要があります。                                                                                                    |
|                      | <ul> <li>▲</li> <li>(注) 適切な Cisco CallManager 名とアドレス情報で、<br/>まず DNS サーバを更新した後、この設定をす<br/>る必要があります。</li> </ul>                                                                                                    |
| MAC Address          | Cisco CallManager サーバにあるネットワーク インター<br>フェイス カード(NIC)のメディア アクセス制御(MAC)<br>アドレスを入力します。MAC アドレスは、NIC のパー<br>マネント ハードウェア アドレスを示します。サーバを<br>ネットワーク上の別の場所に移動させることが多い場<br>合は、MAC アドレスを入力して、そのサーバをネット<br>ワーク上の他のデバイスが常に識別できるようにする<br>必要があります。サーバを移動する予定がない場合は、<br>MAC アドレスは入力してもしなくてもかまいません。 |
| Description          | サーバの説明を入力します。                                                                                                    |

- サーバの検索 (P.2-2)
- サーバの追加 (P.2-4)
- サーバの更新 (P.2-6)
- サーバの削除 (P.2-7)

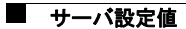